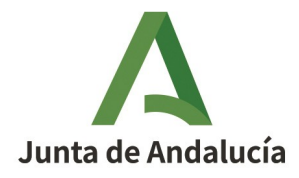

**Consejería de Desarrollo Educativo y Formación Profesional** Dirección General de Innovación y Formación del Profesorado

# Alegación, reformulación o renuncia

## Proyectos de investigación, innovación y materiales

## (Orden de 14 de enero de 2009)

Fecha de esta versión: 15/01/2025

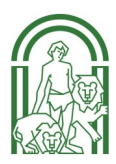

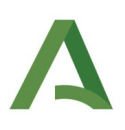

#### Sumario

| 1. Presentar una alegación     | 3 |
|--------------------------------|---|
| 2. Presentar una reformulación | 5 |
| 3. Presentar una renuncia      | 7 |

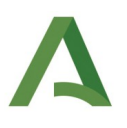

# 1. Presentar una alegación

Si está en desacuerdo con la resolución provisional del proyecto solicitado, puede presentar un documento de alegación.

Para ello, iniciando sesión en Séneca con perfil **Profesorado** acceda a la pantalla *Documentos que se pueden pedir* pulsando sobre el icono de la carpeta en la parte superior derecha de la pantalla y seleccione *Centro > Planes y proyectos educativos > Proyectos > Documentos de alegaciones y reformulaciones de los proyectos educativos para la firma electrónica*.

|     | 🖀 🗠 😑 🗎 🖤                                                                                                    |  |  |  |  |  |  |  |  |  |  |  |
|-----|----------------------------------------------------------------------------------------------------|--|--|--|--|--|--|--|--|--|--|--|
| 53  | DOCUMENTOS                                                                                                    |  |  |  |  |  |  |  |  |  |  |  |
| 1.0 |                                                                                                    |  |  |  |  |  |  |  |  |  |  |  |
|     | Buscar Q                                                                                                    |  |  |  |  |  |  |  |  |  |  |  |
|     | C EXPANDIR TODO                                                                                                |  |  |  |  |  |  |  |  |  |  |  |
|     | Personal del Centro                                                                                            |  |  |  |  |  |  |  |  |  |  |  |
|     | Alumnado                                                                                                    |  |  |  |  |  |  |  |  |  |  |  |
|     | Centro                                                                                                    |  |  |  |  |  |  |  |  |  |  |  |
|     | 🗢 📔 Servicios Complementarios del Plan de Ayuda a las Familias Andaluzas                                       |  |  |  |  |  |  |  |  |  |  |  |
|     | Planes de Estudio                                                                                              |  |  |  |  |  |  |  |  |  |  |  |
|     | Planes y Proyectos Educativos                                                                                  |  |  |  |  |  |  |  |  |  |  |  |
|     | 🕆 늘 Proyectos                                                                                                  |  |  |  |  |  |  |  |  |  |  |  |
|     | Documentos de gestión de los proyectos educativos para la firma electrónica                                    |  |  |  |  |  |  |  |  |  |  |  |
|     | Documentos de <mark>Alegaciones y Reformulaciones</mark> de los proyectos educativos para la firma electrónica |  |  |  |  |  |  |  |  |  |  |  |
|     | 👘 📔 Informe detallado de la valoración del proyecto                                                            |  |  |  |  |  |  |  |  |  |  |  |
|     | 👘 🔋 Acta de certificación del profesorado participante                                                         |  |  |  |  |  |  |  |  |  |  |  |
|     | Certificación de la participación del personal colaborador (universidad)                                       |  |  |  |  |  |  |  |  |  |  |  |

A continuación, en *Convocatoria* seleccione el tipo de proyecto para el que ha presentado la solicitud (de investigación, de innovación o de materiales) y en *Documento* seleccione **Documento de alegación**.

En la caja de texto, escriba las alegaciones que desee presentar.

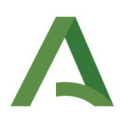

|                                   | sé        | neo      | a        |            |   |     |                                                          | *     |       |       | ₽    | <b>ال</b> | <b>C</b> ** |     |  |  |
|-----------------------------------|-----------|----------|----------|------------|---|-----|----------------------------------------------------------|-------|-------|-------|------|-----------|-------------|-----|--|--|
| :                                 |           |          |          |            | 7 | ::  | DOCUMENTOS DE ALEGACIONES Y REFORMULACIONES DE LOS PROYE | ECTOS | EDUCA | TIVOS | PARA |           | AA ELE      | сті |  |  |
|                                   | *         | <b>*</b> | 18       | <b>¢</b> ° |   | -   |                                                          |       |       |       |      |           |             |     |  |  |
| • Cer                             | ntro      |          |          |            |   | l i | Convocatoria de:                                         |       |       |       |      |           |             |     |  |  |
| Datos del centro 🕒                |           |          |          |            | + |     | Decumento                                                |       |       |       |      |           |             |     |  |  |
| Calendario y Jornada i            |           |          |          |            | + | Ì   | v                                                        |       |       |       |      |           |             |     |  |  |
| Planes de Estudios 🕒              |           |          |          |            | + |     | Plan/Provecto Educativo:                                 |       |       |       |      |           |             |     |  |  |
| Cuestionarios                     |           |          |          |            |   | Ì   | ·                                                        |       |       |       |      |           |             |     |  |  |
| Cuest                             | ionarios  | Profeso  | rado     |            |   |     | Alegaciones/Beformulaciones:                             |       |       |       |      |           |             |     |  |  |
| Premi                             | ios y Pro | oyectos  | educativ | os         | + | ſ   |                                                          |       |       |       |      |           |             |     |  |  |
| Prevención de Riesgos Laborales 🕒 |           |          |          | ales       | + |     | Escriba aquí el texto                                    |       |       |       |      |           |             |     |  |  |
|                                   |           |          |          |            |   |     |                                                          |       |       |       |      |           |             |     |  |  |
|                                   |           |          |          |            |   |     |                                                          |       |       |       |      |           |             |     |  |  |
|                                   |           |          |          |            |   |     |                                                          |       |       |       |      |           |             |     |  |  |
|                                   |           |          |          |            |   | l   |                                                          |       |       |       |      |           |             |     |  |  |
|                                   |           |          |          |            |   |     |                                                          |       |       |       |      |           |             |     |  |  |
|                                   |           |          |          |            |   |     |                                                          |       |       |       |      |           |             |     |  |  |

Pulse el botón **Aceptar** para generar el documento de alegación.

Para **firmar** el documento generado, acceda a la pantalla *Documentos solicitados* pulsando sobre el icono de los dos folios en la parte superior derecha de la pantalla.

|   | _        | Documentos solici | itados      |   |
|---|----------|-------------------|-------------|---|
| * | <b>_</b> | ₽₽₽               | <b>C</b> ., | 8 |

Pulsando sobre el documento, seleccione *Firmar con tarjeta de docente* o *Firmar con certificado digital*.

Una vez firmada, la alegación habrá sido presentada.

# 2. Presentar una reformulación

Si en la resolución provisional la ayuda que se otorga al proyecto es inferior a la ayuda solicitada, debe presentar un documento de reformulación para ajustar los compromisos y las condiciones del proyecto.

Para ello, iniciando sesión en Séneca con perfil **Profesorado** acceda a la pantalla *Documentos que se pueden pedir* pulsando sobre el icono de la carpeta en la parte superior derecha de la pantalla y seleccione *Centro > Planes y proyectos educativos > Proyectos > Documentos de alegaciones y reformulaciones de los proyectos educativos para la firma electrónica*.

| 0 | DOCUMENTOS                                                                                                    |  |  |  |  |  |  |  |  |  |  |  |  |
|---|----------------------------------------------------------------------------------------------------|--|--|--|--|--|--|--|--|--|--|--|--|
|   | Buscar Q                                                                                                    |  |  |  |  |  |  |  |  |  |  |  |  |
|   | Personal del Centro                                                                                                |  |  |  |  |  |  |  |  |  |  |  |  |
|   | Alumnado                                                                                                    |  |  |  |  |  |  |  |  |  |  |  |  |
|   | Centro                                                                                                    |  |  |  |  |  |  |  |  |  |  |  |  |
|   | Servicios Complementarios del Plan de Ayuda a las Familias Andaluzas                                               |  |  |  |  |  |  |  |  |  |  |  |  |
|   | Planes de Estudio                                                                                                  |  |  |  |  |  |  |  |  |  |  |  |  |
|   | Planes y Proyectos Educativos                                                                                      |  |  |  |  |  |  |  |  |  |  |  |  |
|   | 🕆 🗁 Proyectos                                                                                                    |  |  |  |  |  |  |  |  |  |  |  |  |
|   | Documentos de gestión de los proyectos educativos para la firma electrónica                                        |  |  |  |  |  |  |  |  |  |  |  |  |
|   | 😳 🔋 Documentos de <mark>Alegaciones y Reformulaciones</mark> de los proyectos educativos para la firma electrónica |  |  |  |  |  |  |  |  |  |  |  |  |
|   | 👘 📘 Informe detallado de la valoración del proyecto                                                                |  |  |  |  |  |  |  |  |  |  |  |  |
|   | Acta de certificación del profesorado participante                                                                 |  |  |  |  |  |  |  |  |  |  |  |  |
|   | 😳 🚦 Certificación de la participación del personal colaborador (universidad)                                       |  |  |  |  |  |  |  |  |  |  |  |  |

A continuación, en *Convocatoria* seleccione el tipo de proyecto para el que ha presentado la solicitud (de investigación, de innovación o de materiales) y en Documento seleccione **Documento de reformulación**.

En la caja de texto, escriba el texto de la reformulación exponiendo los cambios en los compromisos y condiciones del proyecto para ajustarlos a la financiación concedida en la resolución provisional.

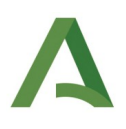

|                                                          | sé | nec      | a  |   |                    |            |         |                     |       |        |          |         |         |        |       |       |       |        | *     |       |       | ₽     | Ľ | <b>(</b> ** |      |
|----------------------------------------------------------|----|----------|----|---|--------------------|------------|---------|---------------------|-------|--------|----------|---------|---------|--------|-------|-------|-------|--------|-------|-------|-------|-------|---|-------------|------|
| : 5                                                      |    |          |    |   |                    |            | 0       |                     | DOCUN | IENTOS | S DE ALE | EGACION | NES Y F | REFORM | MULAC | IONES | DE LO | S PROY | ECTOS | EDUCA | TIVOS | PARAI |   |             | ЕСТІ |
|                                                          | *  | <b>*</b> | 10 | • | ×: [               |            |         | Convocatoria de:    |       |        |          |         |         |        |       |       |       |        |       |       |       |       |   |             |      |
| Centro Datos del centro                                  |    |          |    | + |                    |            |         |                     |       |        |          |         |         |        | ~     |       |       |        |       |       |       |       |   |             |      |
| Calendario y Jornada +                                   |    |          |    |   |                    | +<br>+     |         | Documento:          |       |        |          |         |         |        |       |       | ~     |        |       |       |       |       |   |             |      |
| Cuestionarios                                            |    |          |    |   |                    |            |         | Plan/Proyecto Educa | tivo: |        |          |         |         |        |       |       | ~     |        |       |       |       |       |   |             |      |
| Cuestionarios Profesorado Premios y Proyectos educativos |    |          |    |   | Alegaciones/Reform | ulaciones: |         |                     |       |        |          |         |         |        |       |       |       |        |       |       |       |       |   |             |      |
| Prevención de Riesgos Laborales 🕘                        |    |          |    |   | +                  |            | Escriba | a aquí el           | texto | )      |          |         |         |        |       |       |       |        |       |       |       |       |   |             |      |
|                                                          |    |          |    |   |                    |            |         |                     |       |        |          |         |         |        |       |       |       |        |       |       |       |       |   |             |      |
|                                                          |    |          |    |   |                    |            |         |                     |       |        |          |         |         |        |       |       |       |        |       |       |       |       |   |             |      |

Pulse el botón **Aceptar** para generar el documento de reformulación.

Para **firmar** el documento generado, acceda a la pantalla *Documentos solicitados* pulsando sobre el icono de los dos folios en la parte superior derecha de la pantalla.

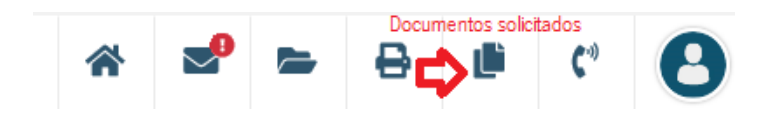

Pulsando sobre el documento, seleccione *Firmar con tarjeta de docente* o *Firmar con certificado digital*.

Una vez firmada, la reformulación habrá sido presentada.

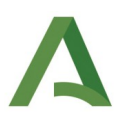

## 3. Presentar una renuncia

Si el proyecto ha sido aprobado en la resolución provisional pero no desea seguir adelante, debe presentar un documento de renuncia.

Para ello, iniciando sesión en Séneca con perfil **Profesorado** acceda a la pantalla *Documentos que se pueden pedir* pulsando sobre el icono de la carpeta en la parte superior derecha de la pantalla y seleccione *Centro > Planes y proyectos educativos > Proyectos > Documentos de gestión de los proyectos educativos para la firma electrónica*.

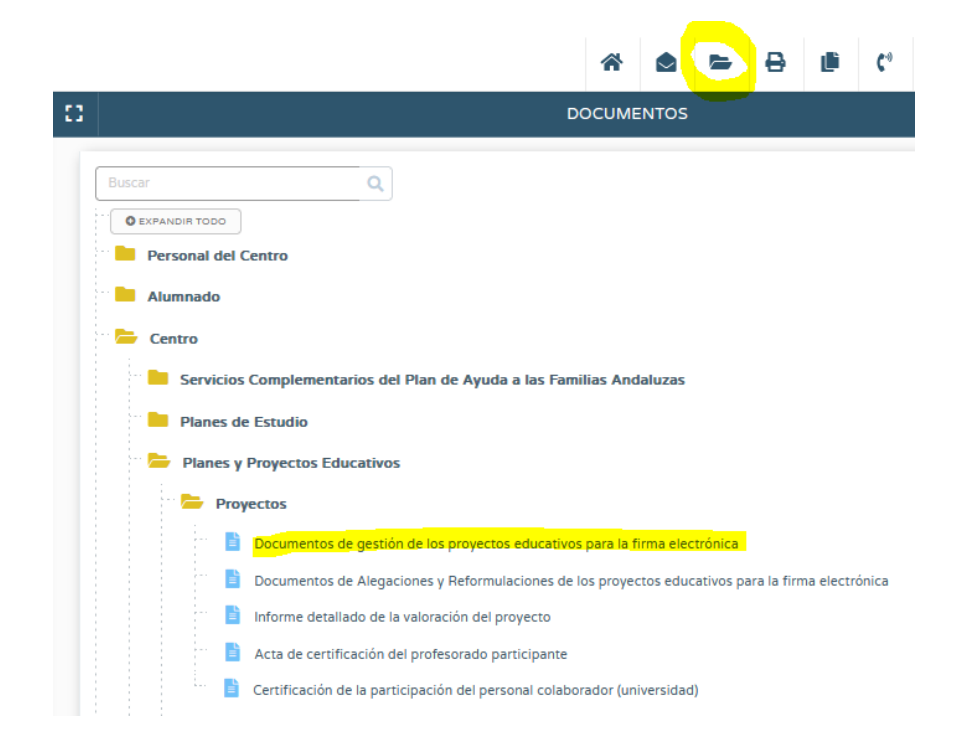

A continuación, en *Convocatoria* seleccione el tipo de proyecto para el que ha presentado la solicitud (de investigación, de innovación o de materiales) y en *Documento* seleccione **Documento de renuncia**.

Pulse el botón Aceptar para generar el documento de renuncia.

Para **firmar** el documento generado, acceda a la pantalla *Documentos solicitados* pulsando sobre el icono de los dos folios en la parte superior derecha de la pantalla.

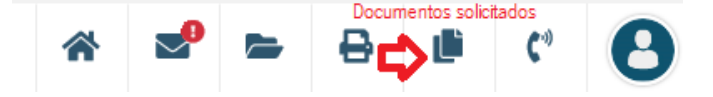

Pulsando sobre el documento, seleccione Firmar con tarjeta de docente o Firmar con certificado digital.

Una vez firmada, la renuncia habrá sido presentada.